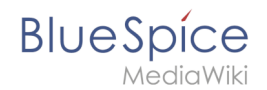

## Manual:Using the Version History

## Using the Version History

If you're especially interested in changes made to a certain article, you can access a list of all changes done to it by looking at its *version history*. Here you will find all older versions of the article in chronological order.

| Revision history of "QM:Preparing an offer"<br>View logs for this page                                                                 |
|----------------------------------------------------------------------------------------------------|
| Browse history                                                                                                    |
| From year (and earlier): 2017 🔄 From month (and earlier): all v Tag filter: Deleted only Show                                          |
| Diff selection: Mark the radio boxes of the revisions to compare and hit enter or the button at the bottom.                            |
| Legend: (cur) = difference with latest revision, (prev) = difference with preceding revision, m = minor edit.                          |
| Compare selected revisions                                                                                                    |
| (cur   prev) 09:06, 29 August 2016 Sissy Oppermann (talk   contribs   block) (2,197 bytes) (+417) (Added the Documentation part        |
| again. Approval was given last week.) (rollback 1 edit   undo) [Reviewed: 09:07, 29 August 2016   Sissy Oppermann]                     |
| • (cur   prev) • 09:05, 29 August 2016 Thomas Schnakenberg (talk   contribs   block) (1,780 bytes) (-386) (Small addition to the first |
| paragraph. Also I took out "Documentation", as it hasn't been approved yet.) (undo) [Reviewed: 09:05, 29 August 2016   Thomas          |
| Schnakenberg]                                                                                                    |
| • (cur   prev) O 09:03, 29 August 2016 Sissy Oppermann (talk   contribs   block) (2,166 bytes) (+15) (Small corrections in the first   |
| paragraph/ (undo) [Reviewed: 09:04, 29 August 2016   Thomas Schnakenberg]                                                              |
| 🔹 (cur   prev) 🔿 👘 11:58, 12 August 2016 Sissy Oppermann (talk   contribs   block) (2,151 bytes) (+1) (undo) [Reviewed: 09:41, 19      |
| August 2016   Sissy Oppermann]                                                                                                    |
| (cur   prev) 10:03, 12 August 2016 Sissy Oppermann (talk   contribs   block) (2,150 bytes) (-6) (undo)                                 |
| (cur   prev) 12:32, 10 August 2016 Sissy Oppermann (talk   contribs   block) m. (2,156 bytes) (0). (WikiSysop moved page               |
| QM:Erstellung eines Angebots to QM:Preparing an offer without leaving a redirect) (undo)                                               |
| (cur   prev) 12:32, 10 August 2016 Sissy Oppermann (talk   contribs   block) (2,156 bytes) (-446) (undo)                               |
| (cur   prev) 11:08, 10 August 2016 Sissy Oppermann (talk   contribs   block) (2,602 bytes) (-1) (undo)                                 |
| • (cur   prev) O 10:33, 10 August 2016 Sissy Oppermann (talk   contribs   block) (2,603 bytes) (-14) (undo)                            |
| Screenshot: A typical revision history list                                                                                            |

You can also compare two versions to see the difference between them at a glance. Just choose two versions you want to compare and click on *Compare selected revisions*.

If necessary, you can also restore an older version of the article. To do so, find the version you want to restore and click on the corresponding date and time stamp. This will open the desired version of the article. Now click on *Edit* and save the article. Please note that this will also create a new version of the article in the version history.

If you only want to undo the last change to an article, simply click on the *undo* link in the corresponding line.

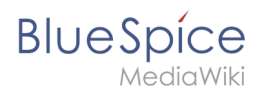

## Where to find the Version History

You can access the version history of any article by clicking on the *History* link in the header.

BlueSpice pro offers additional functionality for the Version History with its extension *VisualDiff.* To learn more about it, click here.